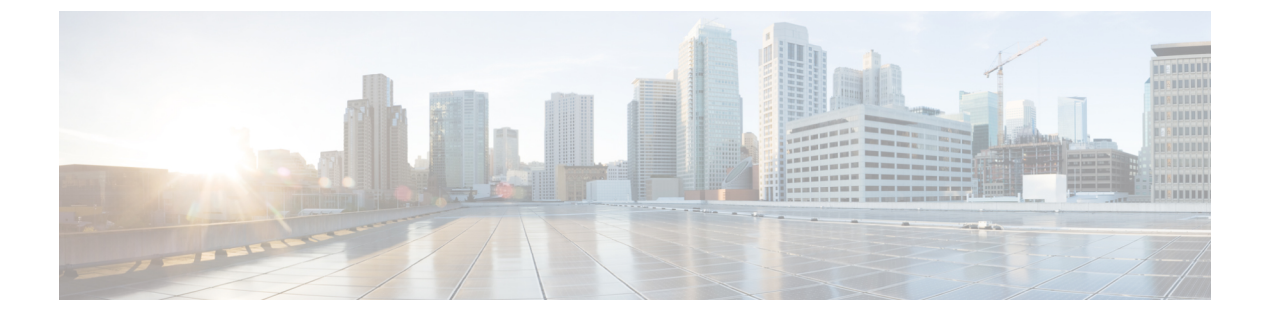

# Configuration

The following topics are covered under this chapter:

- Example of Enabling Service Discovery Gateway (mDNS Gateway—Phase 2), page 1
- Active Queries Configuration, page 7
- Per-Interface mDNS Configuration, page 8
- Location Aware Bonjour Services, page 11
- Service Discovery Gateway Summary, page 17

# Example of Enabling Service Discovery Gateway (mDNS Gateway—Phase 2)

To configure and demonstrate the Service Discovery Gateway feature on WLC5760, we created a VLAN interface for Bonjour Services (AirPlay, AirPrint, and so on) on a separate VLAN than the Client VLAN.

Here is an example showing different VLANs, one for Clients (VLAN30) and another one for mDNS services (AirPlay, AirPrint and so on—VLAN31), configured on the WLC5760. Also, these VLANs are tied to the client WLAN (SSID) and the mDNS Services WLAN (SSID) respectively.

| cisco Wireless Controller |     |          | 🟡 Home Monito      | or   🔻 Configuration   🔻 |
|---------------------------|-----|----------|--------------------|--------------------------|
| Controller                | VL/ | Ŵ        |                    |                          |
| * 📴 System                | Ne  | w Remove |                    |                          |
| 📄 General                 |     | VLAN ID  | Name               | Status                   |
| Multicast                 |     | 1        | default            | active                   |
| Interfaces                |     | 30       | VLAN0030           | active                   |
| VI AN                     |     | 31       | VLAN0031           | active                   |
|                           |     | 105      | VLAN0105           | active                   |
| Layer2 VLAN               |     | 1002     | fddi-default       | act/unsup                |
| Layer3 Interface          |     | 1003     | token-ring-default | act/unsup                |

| Controllor                                                                                   |                             |                                   |                  |                                        |
|----------------------------------------------------------------------------------------------|-----------------------------|-----------------------------------|------------------|----------------------------------------|
| * Bystem                                                                                     | Vlan Configuration          |                                   |                  |                                        |
| General                                                                                      | New Remove                  |                                   | Show All         | *                                      |
| Multicast                                                                                    | Interface Name              | Status                            | Protocol         | IP-Address                             |
|                                                                                              |                             |                                   |                  |                                        |
| ▶                                                                                            | Vian1                       | administratively down             | down             | unassigned                             |
| Interfaces                                                                                   | Vian1<br>Vian30             | administratively down<br>up       | down<br>up       | unassigned<br>10.10.30.2               |
| <ul> <li>▶ Interfaces</li> <li>▼ <ul> <li>▼ <ul> <li>► VLAN</li> </ul> </li> </ul></li></ul> | Vlan1     Vlan30     Vlan31 | administratively down<br>up<br>up | down<br>up<br>up | unassigned<br>10.10.30.2<br>10.10.31.2 |

#### Step 1

To enable the Bonjour Gateway feature, go to **Configuration > Controller > mDNS > Global**.

| CISCO Wireless Controller                                                                                                    | 🟠 Home                                                                                                    | Monitor   🔻                                 | Configuration   🔻                                        |
|----------------------------------------------------------------------------------------------------|----------------------------------------------------------------------------------------------------|---------------------------------------------|----------------------------------------------------------|
| Controller                                                                                                    | General                                                                                                    |                                             |                                                          |
| <ul> <li>System</li> <li>General</li> <li>Multicast</li> <li>Multicast</li> <li>Interfaces</li> <li>VLAN</li> <li>Internal DHCP Server</li> <li>Management</li> <li>Mobility Management</li> <li>mDNS</li> </ul> | Name 576<br>AP Multicast Mode Unio<br>Fast SSID change<br>AP Fallback<br>Default Mobility Domain def<br>RF group name def<br>User idle timeout 300<br>Temperature Value 30<br>Temperature Status GRE<br>Password encryption | 50<br>ault<br>ault<br>Degree Celsius<br>EEN | Wizard<br>Controller<br>Wireless<br>Security<br>Commands |

Under Global Rule, enable mDNS Gateway by checking the mDNS Gateway check box and click Apply.

I

| cisco Wirele                            | ss Controller 🏠 Home Monitor   🔹 Configuration   🔹 | Administration  |
|-----------------------------------------|----------------------------------------------------|-----------------|
| Controller                              | Global Rule                                        | Apply           |
| • 🧮 System                              | mDNS Gateway                                       |                 |
| Internal DHCP :                         | Down Stream Rules UP Stream Rules Advanced         |                 |
| Management     Mobility Manage     mDNS | Service List Name None 💌                           |                 |
| Global                                  | Add 🗙 Delete 💒 Move to 🥠 🎾 Show All                | - 8             |
| Interface Static Servic                 | Service Rule Message Type Se<br>No data available  | ervice Instance |

Step 2To create a global service list, in the Down Stream Rules tab, from the Service List Name drop-down list, select Create<br/>New. Provide an arbitrary name, for example, permit-all in the Service List Name text box.

| cisco Wireless                                                                    | Controller                                       |                     | Configuration    Administration |
|-----------------------------------------------------------------------------------|--------------------------------------------------|---------------------|---------------------------------|
| Controller                                                                        | Global Rule                                      |                     | Apply                           |
| ▼ 🚞 System                                                                        | mDNS Gateway                                     | ream Rules Advanced |                                 |
| Multicast  Multicast  Multicast  Multicast                                        | Service List Name None - K<br>None<br>Create New |                     |                                 |
| Internal DHCP Ser                                                                 | Add XDelete                                      | 🔸 🏫 💙 Show          | Al V                            |
| Management                                                                        | Service Rule                                     | Message Type        | Service Instance                |
| Mooiity Manageme     Mooiity Manageme     Global     Interface     Static Service | No data available                                |                     |                                 |

Step 3Service lists are made up of service rules that are essentially permit or deny statements matching a certain part of the<br/>mDNS record. This match criteria use regular expressions for string matching, for example, message type—announcement<br/>or query, service type matching—Airplay, AirTunes and so on, or instance name matching—AirPrint1 or AirPrint2.<br/>The global policy allows all services to be learned and cached. Under mDNS > Global > Down Stream Rules, click<br/>Add. In the Add rule popup that appears, select Permit from the Action drop-down list. Click OK and Apply.

| altato<br>cisco Wireless Cor | troller 🙆 Home Moni      | tor   • Configuration   •                                                         | Administration I • Help                                    |           |
|------------------------------|--------------------------|-----------------------------------------------------------------------------------|------------------------------------------------------------|-----------|
| Controller                   | Global Rule              |                                                                                   |                                                            | Apply     |
|                              | mDNS Gateway             | Advanced<br>Add rule<br>Action<br>Message type<br>Service instanc<br>Service Type | Permit -<br><-Select-> -<br>e<br><-Select-> -<br>CK Cancel | Service E |
| ilobal Rule                  | _                        |                                                                                   |                                                            |           |
| nDNS Gateway                 | LIP Stream Rules Advance | ed                                                                                |                                                            | -         |
| Service List Name pe         | mit-all –                | Show                                                                              | All                                                        | 12        |
| Service Rule                 | Message Type             | Service                                                                           | Instance                                                   | Service * |
| permit                       |                          |                                                                                   |                                                            |           |

Step 4

Apply the policy that we just created, permit-all, in the upstream direction as well. Go to Configuration > Controller > mDNS > Global. In the Up Stream Rules tab, from the Service List Name drop-down list, select permit-all and click Apply.

| cisco Wireless (                                                                                                    | Controller                                                                                                    | A Home                                                                 | Monitor   🔻                       | Configuration                             | <ul> <li>Administrati</li> </ul> | on I 🔻 Help        |
|----------------------------------------------------------------------------------------------------|----------------------------------------------------------------------------------------------------|------------------------------------------------------------------------|-----------------------------------|-------------------------------------------|----------------------------------|--------------------|
| Controller                                                                                                    | Global Rule                                                                                                    |                                                                        |                                   |                                           |                                  | Apple              |
| * 🗁 System                                                                                                    | mDNS Gateway                                                                                                    | V 4                                                                    |                                   |                                           |                                  |                    |
| General                                                                                                    | Down Stream Rules                                                                                                    | UP Stream                                                              | Rules Ad                          | vanced                                    |                                  |                    |
| Multicast     Interfaces                                                                                                    | Service List Name                                                                                                    | None -                                                                 | <u></u>                           |                                           |                                  |                    |
| VLAN                                                                                                    |                                                                                                    | None                                                                   | _                                 |                                           |                                  |                    |
| Layer2 VLAN                                                                                                    | Add 🗙 Delete 🚦                                                                                                    | Create New                                                             | -U-                               | > Show                                    | All                              | - 8                |
| Layer3 Interfa                                                                                                    | Service Rule                                                                                                    |                                                                        | Message Type                      |                                           | Service Insta                    | ince               |
| Internal DHCP Serv                                                                                                    | No data available                                                                                                    |                                                                        |                                   |                                           |                                  |                    |
| 🕨 🧱 Management                                                                                                    |                                                                                                    |                                                                        |                                   |                                           |                                  |                    |
| 🔸 🪞 Mobility Manageme                                                                                                    |                                                                                                    |                                                                        |                                   |                                           |                                  |                    |
| * 🚞 mDNS                                                                                                    |                                                                                                    |                                                                        |                                   |                                           |                                  |                    |
| Global                                                                                                    |                                                                                                    |                                                                        |                                   |                                           |                                  |                    |
| Interface                                                                                                    |                                                                                                    |                                                                        |                                   |                                           |                                  |                    |
| interrace                                                                                                    |                                                                                                    |                                                                        |                                   |                                           |                                  |                    |
| Static Service                                                                                                    |                                                                                                    |                                                                        |                                   |                                           |                                  |                    |
| Controller                                                                                                    | ontroller<br>Global Rule                                                                                                    | A Home N                                                               | ionitor   👻 Cor                   | nfiguration   🔻                           | Administration   🔻               | Help               |
| Static Service                                                                                                    | ontroller<br>Global Rule<br>mDNS Gateway                                                                                            | A Home N                                                               | Ionitor   👻 Cor                   | nfiguration   🔻                           | Administration   🔻               | Help<br>Apply      |
| Static Service                                                                                                    | ontroller<br>Global Rule<br>mDNS Gateway<br>Down Stream Rules                                                                       | € Home N<br>UP Stream Rule                                             | ionitor I 👻 Cor                   | nfiguration   🔻                           | Administration   💌               | Help<br>Apply      |
| Static Service  Static Service  Controller  General  Multicast                                                                                                    | Introller<br>Global Rule<br>mDNS Gateway<br>Down Stream Rules<br>Service List Name                                                  | Home  K UP Stream Rule  Dermit-al                                      | tonitor    Cor Advance            | nfiguration   🔻                           | Administration   •               | Help<br>Apply      |
| Static Service  Static Service  Controller  General  Multicast  Multicast  VIAN                                                                                                    | Introller<br>Global Rule<br>mDNS Gateway<br>Down Stream Rules<br>Service List Name                                                  | Home K  C  Pstream Rule permit-al                                      | Ionitor    Cor Advance            | nfiguration I ▼<br>d                      | Administration   ¥               | Help<br>Apply      |
| Static Service  Static Service  Static Service  Controller  General  Multicast  Multicast  Layer2 VLAN  Layer2 VLAN                                                                                                    | Introller<br>Global Rule<br>mDNS Gateway<br>Down Stream Rules<br>Service List Name                                                  | Home V UP Stream Ruds permit-al -                                      | ionitor V Cor                     | nfiguration   v                           | Administration   🔻               | Help<br>Apply<br>A |
| Static Service Static Service Static Service Controller General Multicast General Interfaces VLAN Layer2 VLAN Layer3 Interf;                                                                                                    | Introller<br>Global Rule<br>mDNS Gateway<br>Down Stream Rules<br>Service List Name<br>Add X Delete St                               | Home V UP Stream Ruls permit-al -                                      | ionitor    Cor Advance Stage Type | nfiguration   v<br>d<br>Show All          | Administration   •               | Help<br>Apply      |
| Static Service  Static Service  Static Service  Controller  General Multicast General Interfaces  VLAN Layer2 VLAN Layer3 Interface Vlan Group                                                                                                    | Introller<br>Global Rule<br>mDNS Gateway<br>Down Stream Rules<br>Service List Name<br>Add XDelete Strike<br>Service Rule<br>permit  | Home V UP Stream Rule permit-al Ke Me                                  | ionitor    Cor Advance Ssage Type | nfiguration   v<br>d<br>Show <u>All</u>   | Administration   ¥               | Help<br>Apply      |
| Static Service Static Service Static Service Controller                                                                                                    | Introller<br>Global Rule<br>mDNS Gateway<br>Down Stream Rules<br>Service List Name<br>Add XDelete Sign<br>Service Rule<br>permit    | Home V UP Stream Rule permit-al Kee Kee Kee Kee Kee Kee Kee Kee Kee Ke | ionitor    Con Advance Sage Type  | nfiguration   v<br>d<br>Show All          | Administration   ¥               | Help<br>Apply      |
| Static Service  Static Service  Static Service  Controller  General  Multicast  General  Multicast  Auticast  Layer2 VLAN  Layer2 VLAN  Layer2 VLAN  Layer2 Interfa  Management  Management  Manageme  | Introller<br>Global Rule<br>mDNS Gateway<br>Down Stream Rules<br>Service List Name<br>Add XDelete Sign<br>Service Rule<br>permit    | Home V UP Stream Rule permit-al Key Me                                 | onitor    Con Advance Stage Type  | nfiguration   ▼<br>d<br>Show <u>All</u> s | Administration   ¥               | Help<br>Apply      |
| Static Service Static Service Static Service Controller  System General Multicast Multicast Multicast Cuyer2 VLAN Layer3 Interfs VLAN Layer3 Interfs Vlan Group Management Management Manag | Introller<br>Global Rule<br>mDNS Gateway<br>Down Stream Rules<br>Service List Name<br>Add XDelete Sign<br>Service Rule<br>Dermit    | Home V UP Stream Rule permit-al Key Ma                                 | Ionitor    Con Advance Stage Type | nfiguration   ▼<br>d<br>Show <u>All</u> s | Administration   ¥               | Help<br>Apply      |
| Static Service Static Service Static Service Controller                                                                                                    | Introller<br>Global Rule<br>mDNS Gateway<br>Down Stream Rules<br>Service List Name<br>Add X Delete Strike<br>Service Rule<br>permit | Home UP Stream Rule  UP Stream Rule  permit-al  Kove to Kee            | Ionitor V Con<br>Advance          | nfiguration   ▼<br>d<br>Show <u>All</u> s | Administration   ¥               | Help<br>Apply      |
| Static Service Static Service Static Service Controller  System General Multicast General Multicast Cuyer2 VLAN Layer2 VLAN Layer3 Interfa VIan Group Management Management Management Global Interface                                                                                                    | Introller<br>Global Rule<br>mDNS Gateway<br>Down Stream Rules<br>Service List Name<br>Add Celete Stand<br>Service Rule<br>permt     | Home M      UP Stream Rule      permit-al -      tove to      Me       | Ionitor V Con                     | nfiguration   v<br>d                      | Administration   ¥               | Help<br>Apply      |

**Step 5** Now, connect the Apple TV to the WLAN for mDNS services (in this setup, it is **POD3-AppleTV**) and the client iOS device (iPad/iPhone) to client WLAN (in this setup, it is POD3-Client). Navigate to **Monitor > Clients** and you will see that the Bonjour servicing the Apple TV and the Bonjour Client (your iPad/IPhone) are associated to two different SSIDs as shown below.

| ahaha              |                       |              | K           |                   |                    |
|--------------------|-----------------------|--------------|-------------|-------------------|--------------------|
| cisco Wirele       | ss Controller         | 🟠 Home       | Monitor   • | Configuration   • | Administration   🔻 |
| Clients            | Clients               |              |             |                   |                    |
| 🕶 📴 Client Details | Number of Clients : 2 |              |             |                   |                    |
| Clients            | Remove                |              | S           | how All           | - 8                |
|                    | Client MAC Address    | AP Name      | WLAN        | State             | Protocol           |
|                    | 🔲 7cd1.c339.582f 🕑    | AP18e7.2861. | 2           | UP                | 802.11n-5ghz       |
|                    | 8438.353e.8244 🗹      | AP18e7.2861. | 1           | UP                | 802.11ac-5ghz      |

To view client details, click the MAC address of client.

Apple TV:

| flients  Client Details  Clients | Client<br>Client > Detail<br>General AVC Statistics | QOS Statistics |                 |                   |
|----------------------------------|-----------------------------------------------------|----------------|-----------------|-------------------|
|                                  | ▼ Client Properties                                 | K              | ▼ AP Properties |                   |
|                                  | Mac Address                                         | 7cd1.c339.582f | AP Address      | 18:E7:28:69:84:B0 |
|                                  | IPv4 Address                                        | 10.10.31.51    | AP Name         | AP19e7.2861.6848  |
|                                  | JPv6 Address                                        | None           | AP Type         | 802.11n           |
|                                  | User Name                                           | NA             | Wan Profie      | POD3-AppleTV      |
|                                  | Port Number                                         | 1              | Status          | Associated        |
|                                  | Interface                                           | VLAN0031       | Association ID  | 1                 |
|                                  |                                                     |                |                 |                   |

iOS Client:

| cisco Wireless Controller    | A Home                                             | Monitor   • Configuration   • Administration   • | Help                  |                   |
|------------------------------|----------------------------------------------------|--------------------------------------------------|-----------------------|-------------------|
| Clients Client Detais Client | Client<br>Clent > Detail<br>General AVC Statistics | QOS Statistics                                   |                       |                   |
|                              | ▼ Client Properties                                | 8428 2536 9244                                   | ▼ AP Properties       | 19-57-29-60-94-90 |
|                              | IPv4 Address                                       | 10.10.30.60                                      | AP Address<br>AP Name | AP18e7.2861.6848  |
|                              | IPv6 Address                                       | None                                             | AP Type               | 11ac 🖌            |
|                              | User Name                                          | NA                                               | Wan Profile           | POD3-Client       |
|                              | Port Number                                        | 1                                                | Status                | Associated        |
|                              | Interface                                          | VLAN0030                                         | Association ID        | 2                 |
|                              | Vian ID                                            | 30                                               | 802.11 Authentication | Open System       |

**Step 6** When multicast is enabled globally, mDNS bridging is enabled by default. This will cause Bonjour services in the same VLAN as Client to be learnt via mDNS bridging rather than through the mDNS gateway. Therefore, it is recommended to disable mDNS Bridging.

| cisco Wirele                                                   | ss Controller                                                                | 🟠 Home | Monitor   • | Configuration   • | Administration |
|----------------------------------------------------------------|------------------------------------------------------------------------------|--------|-------------|-------------------|----------------|
| Controller                                                     | Multicast                                                                    |        |             |                   | Apply          |
| <ul> <li>System</li> <li>General</li> <li>Multicast</li> </ul> | Enable Global Multicast Mode<br>Enable IGMP Snooping<br>Enable mDNS Bridging | V<br>V |             |                   |                |
| <ul> <li>Interfaces</li> <li>VLAN</li> </ul>                   | IGMP Timeout (seconds)                                                       | 1000   |             |                   |                |

Go to **Configuration > Controller > System > Multicast** and uncheck the **Enable mDNS Bridging** check box and click **Apply**.

| cisco Wirele                                                   | ss Controller                                                                    | 🟠 Home | Monitor   • | Configuration   • | Administration   • |
|----------------------------------------------------------------|----------------------------------------------------------------------------------|--------|-------------|-------------------|--------------------|
| Controller                                                     | Multicast                                                                        |        |             |                   | Apply              |
| <ul> <li>System</li> <li>General</li> <li>Multicast</li> </ul> | Enable Global Multicast Mode 🗹<br>Enable IGMP Snooping 🗹<br>Enable mDNS Bridging | ]      |             |                   |                    |
| <ul> <li>Interfaces</li> <li>VLAN</li> </ul>                   | IGMP Timeout (seconds) 1000                                                      |        |             |                   |                    |

## **Active Queries Configuration**

I

Active Queries are specific filters that actively query for services attached to local segments. This helps to keep services "fresh" in the cache. If a device queries for a specific service, the cache already holds a valid record and it does not need to proxy the service query to the attached network segments, but can respond immediately. This also helps to quickly detect the removal of a service (For example: A device is turned off without proper announcement of the service removal).

Currently, the GUI is not available to configure the active query. Telnet or console into your WLC and configure the following to enable active query:

```
service-list mdns-sd active-query query
 service-type _airplay._tcp.local
service-type _raop._tcp.local
service-type _ipp._tcp.local
service-type _sleep-proxy._udp.local
 service-type _printer._tcp.local
 service-type
                 scanner. tcp.local
service-routing mdns-sd
service-policy-query active-query 60
```

Once clients are connected and Global mDNS are enabled, we can confirm the mDNS services that are discovered and cached by navigating to Monitor > Controller > mDNS > Service Cache.

| ahaha              |                                                  | K       | 1.1                 |             |                 |
|--------------------|--------------------------------------------------|---------|---------------------|-------------|-----------------|
| cisco Wireless Co  | ntroller 🏠 Home                                  | Monito  | r I • Configuration | 🛛 💌 Adminis | stration 💌 Help |
| Controller 🕊       | Service Cache                                    |         |                     |             |                 |
| • System           |                                                  |         | Show                | Al          | •               |
| • Ports            | Name                                             | Vlan Id | Mac Id              | TTL         | Remaining       |
| Security           | 0.E.4.6.7.B.E.F.F.F.B.7.0.2.E.9.0.0.0.0.0.0.0.0. | VI31    | 9c20.7bb7.64e0      | 120         | 117             |
| h atabita          | 19.31.10.10.in-addr.arpa                         | VI31    | 9c20.7bb7.64e0      | 120         | 117             |
|                    | _servicesdns-sdudp.local                         | VI31    | 9c20.7bb7.64e0      | 4500        | 4497            |
| Management         | _airplaytcp.local                                | V131    | 9c20.7bb7.64e0      | 4500        | 4497            |
| Statistics         | _servicesdns-sdudp.local                         | VI31    | 9c20.7bb7.64e0      | 4500        | 4497            |
| CDP                | _raoptcp.local                                   | VI31    | 9c20.7bb7.64e0      | 4500        | 4497            |
| AVC                | A_TVairplaytcp.local                             | VI31    | 9c20.7bb7.64e0      | 120         | 117             |
| Ped indancy        | 9C207BB764E1@A_TVraoptcp.local                   | VI31    | 9c20.7bb7.64e0      | 120         | 117             |
|                    | A-TV.local                                       | VI31    | 9c20.7bb7.64e0      | 120         | 117             |
| * CO MONS          | A_TVdevice-infotcp.local                         | VI31    | 9c20.7bb7.64e0      | 4500        | 4497            |
| Service Cache      | A_TVairplaytcp.local                             | VI31    | 9c20.7bb7.64e0      | 4500        | 4497            |
| Static Service Cac | 9C20788764E1@A_TVraoptcp.local                   | VI31    | 9c20.7bb7.64e0      | 4500        | 4497            |

#### **Accessing Bonjour Service**

- Once the mDNS is enabled and Bonjour services are being cached as shown in above steps, proceed with testing to see if the Bonjour services are routed across the VLANs.
- Make sure your Apple (iPhone/iPad) client is connected to the client WLAN and the Apple TV is connected to a separate WLAN.
- Ensure that the Apple TV has AirPlay enabled by checking the Settings > AirPlay menu from the home screen. An optional passcode can be set for security.

On your Apple iOS device, double-click the home button

0

to reveal the multi-tasking view.

• Swipe left to right (twice for iPhone, once for iPad) to reveal a menu with the AirPlay icon as depicted in the below screenshot. If you are using iOS7, swipe up the screen to see the options.

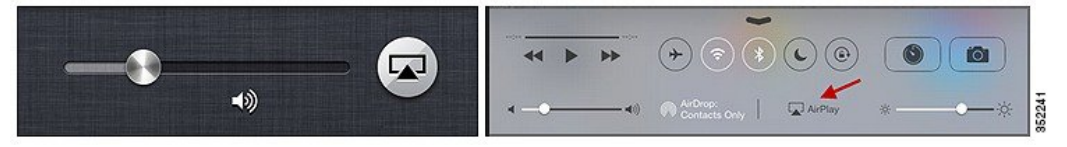

• Select the Apple TV from the list, and enable mirroring.

| AirPlay                             | AirPlay 😡                                                                                                 | AirPlay                             |
|-------------------------------------|----------------------------------------------------------------------------------------------------|-------------------------------------|
| 🖵 iPad                              | D iPhone                                                                                                  |                                     |
| 🖵 Apple TV 🛛 🗸                      | AirPort                                                                                                   | D iPad                              |
| Mirroring ON                        |                                                                                                    | C Office Apple TV                   |
| With AirPlay Mirroring you can send |                                                                                                    | Mirroring                           |
| to an Apple TV, wirelessly.         | Mirroring ON                                                                                              | With AirPlay Mirroring you can send |
| ه 🐱 🖌                               | With AirPlay Mirroning you can send<br>everything on your iPhone's display<br>to an Apple TV, wirelessly. | Cifice Apple TV 🔅 —                 |

• The status bar of the Apple device will turn blue along with adding an icon for AirPlay, signifying that you are broadcasting your screen on the Apple TV.

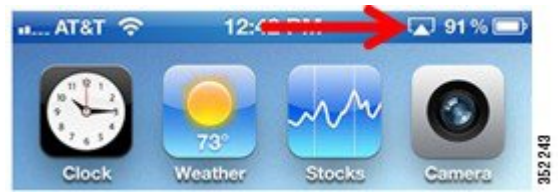

# **Per-Interface mDNS Configuration**

It is possible to restrict the WLC to only learn and cache services available on specific interfaces. In this example, we will remove the global service-list created in the previous section and create a service-list tied to a specific VLAN interface.

1 Go to Configuration > Controller > mDNS > Global. In the Down Stream Rules tab, select None from the Service List Name drop-down list.

I

| cisco Wireles                           | s Controller                      |                       | 🟡 Home       | Monitor   🔻 | Configuration   • | Administration   🗸 |
|-----------------------------------------|-----------------------------------|-----------------------|--------------|-------------|-------------------|--------------------|
| Controller                              | Global Rule                       |                       |              |             |                   | Apply              |
| 🕨 🚞 System                              | mDNS Gateway                      |                       |              |             |                   |                    |
| Internal DHCP 5                         | Down Stream R                     | ules UP S             | Stream Rule: | s Advani    | ced               |                    |
| Management     Mobility Manage     mDNS | Service List Name                 | None  permit-all None |              |             |                   |                    |
| Global                                  | Add 🔀 Delete                      | Create New            | »            | Show [      | All               | - 8                |
| Static Service                          | Service Rule<br>No data available |                       | Me           | ssage Type  | S                 | iervice Instance 🔦 |

2 In the UP Stream Rules tab, select None from the Service List Name drop-down list.

| cisco Wireles                                                         | s Controller      | 👧 Home               | Monitor   • Configur | ration 🖛 Administration |
|-----------------------------------------------------------------------|-------------------|----------------------|----------------------|-------------------------|
| Controller                                                            | Global Rule       |                      |                      | Apply                   |
| System                                                                | mDNS Gateway      |                      |                      |                         |
| Internal DHCP S                                                       | Down Stream Rules | UP Stream Rule       | s Advanced           |                         |
| <ul> <li>Management</li> <li>Mobility Manage</li> <li>mDNS</li> </ul> | Service List Name | None  permit-al None | -                    |                         |
| Global                                                                | Add XDelete       | Mo Create New        | Show All             | • 8                     |
| Interface                                                             | Service Rule      | Me                   | issage Type          | Service Instance        |
| Static Service                                                        | No data available |                      |                      |                         |

**3** Go to Configuration > Controller > mDNS > Interface > Vlan Number.

| ahaha                     |                |                       | K                 |                    |              |
|---------------------------|----------------|-----------------------|-------------------|--------------------|--------------|
| cisco Wireless Controller |                | 🟠 Home 🛛 Monitor 🛛 🔻  | Configuration   • | Administration   🔻 | Help         |
| Controller                | Interface List |                       |                   |                    |              |
| System                    |                |                       |                   |                    |              |
| 📒 Internal DHCP Server    |                |                       |                   | Show All           | • 5          |
| 🧮 Management              | Interface Name | Status                | Protoco           | 1                  | IP-Address   |
| Mobility Management       | Vlan1          | administratively down | down              |                    | unassigned   |
| R ADAK K                  | Vlan30         | up                    | up                |                    | 10.10.30.2   |
|                           | Vlan31         | up                    | up                |                    | 10.10.31.2   |
| Global                    | Vlan33         | down                  | down              |                    | 10.10.33.2   |
| Static Service            | Vlan105        | up                    | up                |                    | 10.10.105.30 |

**4** To filter the services to be learnt on only one VLAN, apply the previously created service-list **permit-all** on the VLAN to which the AppleTV is connected. In our example, this is **VLAN 31**.

Go to *Vlan Number* > Down Stream Rules tab and from the Service List Name drop-down list, select permit-all.

| cisco wirele                                             | ss condoner     |                                                | <u> </u>  | me Monitor 🛛 | Configuration |
|----------------------------------------------------------|-----------------|------------------------------------------------|-----------|--------------|---------------|
| Controller                                               | vlan31 Rule     | V                                              |           |              | Apply         |
| 🕨 🚞 System                                               | Down Stream     | n Rules UP Stre                                | am Rules  | Advanced     |               |
| Internal DHCP     Management     Mobility Manaç     mDNS | Service List Na | me None 4<br>permit-all<br>None<br>Create New  |           |              |               |
| Global                                                   | Add XDel        | ete $\underset{\Phi}{\equiv} Move to$ <b>X</b> | Show /    | 9.II         | - 8           |
| Interface                                                | Service R       | ule                                            | Message T | ype          | Service I     |
| Chatia Cam                                               | No data availa  | ble                                            |           |              |               |

5 Also, apply this policy in the upstream direction as well. Go to *Vlan Number* > UP Stream Rules tab and from the Service List Name drop-down list, select permit-all and click Apply.

| cisco Wirele                                                       | ess Controller                                   | 🏡 Home Moni    | tor   ▼ Configuration   ▼ |
|--------------------------------------------------------------------|--------------------------------------------------|----------------|---------------------------|
| Controller                                                         | vlan31 Rule                                      | 1              | Apply                     |
| 🕨 🚞 System                                                         | Down Stream Rules UP Stream                      | Rules Advanced |                           |
| Internal DHCP     Management     Mobility Manaç     Mobility Manaç | Service List Name None Permit-al None Create New |                |                           |
| 📄 Global                                                           | Add 🗙 Delete 💒 Move to 🄉                         | Show All       | - 8                       |
| Interface                                                          | Service Rule                                     | Message Type   | Service Inst              |
| 📄 Static Serv                                                      | No data available                                |                |                           |

6 To receive and process queries from wireless clients, service list must be applied to the client VLAN. For this example, we will apply the same Service List **permit-all** on the client VLAN to which the iOS/Apple client is connected. In our example, this is **VLAN 30**.

Go to *Vlan Number* > Down Stream Rules tab and from the Service List Name drop-down list, select permit-all.

| cisco Wirele                                    | ss Controller                                     | torne Monitor I ▼ Configuration I ▼ |
|-------------------------------------------------|---------------------------------------------------|-------------------------------------|
| Controller                                      | Vlan30 Rule 🖌                                     | Apply                               |
| System                                          | Down Stream Rules UP St                           | ream Rules Advanced                 |
| Internal DHCP     Management     Mobility Manag | Service List Name None Permit-all None Create New |                                     |
| Global                                          | Add 🗙 Delete 🚔 Move to                            | » Show All • 5                      |
|                                                 | Service Rule                                      | Message Type Service I              |
| Static Serv                                     | No data available                                 |                                     |

7 Also, apply this policy in the upstream direction for the client VLAN. Go to *Vlan Number* > UP Stream Rules tab and from the Service List Name drop-down list, select permit-all and click Apply.

|                                                                                             |                   |                                            |        | M H     | ome  | Monitor   🔻 | Configuration | 117  |
|---------------------------------------------------------------------------------------------|-------------------|--------------------------------------------|--------|---------|------|-------------|---------------|------|
| Controller                                                                                  | Vlan30 Rule       |                                            |        | -0 T    |      |             |               | oly  |
| 🕨 🚞 System                                                                                  | Down Stream R     | tules UP                                   | Stream | Rules   | Adv  | anced       |               |      |
| <ul> <li>Internal DHCP</li> <li>Management</li> <li>Mobility Manaç</li> <li>mDNS</li> </ul> | Service List Name | None 4<br>permit-all<br>None<br>Create New |        |         |      |             |               |      |
| Global                                                                                      | Add 🗙 Delete      | ≣¢ Move to                                 | >>     | Show    | All  |             | • 7           | 3    |
| Interface                                                                                   | Service Rule      |                                            |        | Message | Туре |             | Service I     | inst |
| Static Serv                                                                                 | No data available |                                            |        |         |      |             |               |      |

8 You must wait a minute or so for the query to refresh. Then, verify the interface service lists by mirroring your client to the Apple TV again.

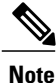

Service Rules are processed in sequence. Also, redistribution is not enabled in this configuration.

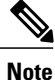

Redistribution is the process of forwarding service announcements to other segments. This is turned off by default. If a service is announced on one segment, it will be recorded in the cache. However, other segments will not see this service instance unless the service is actively queried. If the service should be visible on other segments at the time of its original announcement on the originating segment, redistribution must be enabled.

## Location Aware Bonjour Services

Location (proximity) is defined based on the AP neighbor list. When enabled, we identify the AP MAC address to which querying client is associated and leverage the AP neighbor list learned via RRM to define proximity. Proximity based filtering only applies to response filtering and not to redistribution or queries sent out.

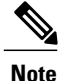

This is only supported for wireless mDNS services. Wired services will not be filtered.

#### For Example:

If you have AppleTVs and Bonjour printers in your environment, but want only the AppleTVs within the vicinity/proximity of the client to be made available to the client, you must enable proximity for Airplay services. Assuming that the client is connected to AP 1 that has AP 3, AP 5, and AP 7 in its neighbor list:

- When the client requests for print services, all printers cached on the WLC are sent in response.
- When the same client requests for Airplay, only Airplay service providers associated to APs 1, 3, 5, and 7 are made available to the client.

In the following example, we will set up a proximity query called **query2** (you can assign any name you desire) matching Airplay and with the services limit of 10 (you can assign minimum of 1 and maximum of

100 services for **max services option**). This will return only 10 Apple TVs that are in the RF-vicinity of this client's AP.

Complete these steps:

- 1 Go to Configuration > Controller > mDNS > Global > Advanced tab.
- 2 In the **Proximity** area, define the **max services option** as **10**.
- 3 From the Service List Active Query drop-down list, select Create New.
- 4 Enter the Service List Name as query 2.
- 5 Click New and select the Service Type as AppleTV and click OK.
- 6 To add another service type, click New and select the Service Type as AirTunes and then click OK.
- 7 Click Apply.

| altalta<br>cisco Wirele      | ss Controller                                    |                    | 🟡 Home   | Monitor   🔻                                                                            | Configuration   🔻                                                                 | -<br>Ac |
|------------------------------|--------------------------------------------------|--------------------|----------|----------------------------------------------------------------------------------------|-----------------------------------------------------------------------------------|---------|
| Controller 🖌                 | Global Rule                                      |                    |          |                                                                                        | Apply                                                                             |         |
| 🕨 🧱 System                   | mDNS Gateway                                     |                    |          |                                                                                        |                                                                                   |         |
| Internal DHCP     Management | Down Stream Rules                                | UP Stream Ru       | es Adv   | anced                                                                                  |                                                                                   | _       |
| Mobility Manag               | Self Designated Gatev                            | way                |          |                                                                                        |                                                                                   |         |
| * 🚰 mDNS                     | Enable<br>Proximity                              |                    |          | AFP<br>AirPrint                                                                        |                                                                                   |         |
| 📄 Interface                  | max services option<br>Service List Active Query | 10<br>Create New 💌 | K        | AirTunes<br>AppleRemo                                                                  | oteDesktop                                                                        | I       |
|                              | Service List Name                                | query2             | Show All | HP_Photos<br>HP_Photos<br>Printer<br>iTuneHome                                         | mart_Printer_1<br>mart_Printer_2<br>eSharing                                      |         |
|                              | Service Type<br>No data available                |                    |          | iTuneMusic<br>iTuneWirel<br>FtpServer<br>Scanner<br>TimeCapsu<br>create Nev<br>Service | Sharing<br>Sharing<br>essDeviceSharing<br>leBackup<br>v<br>Type AFP<br>7 OK Cance |         |

| ahah<br>cisco Wirele                                   | ss Controller                                    |                    | A Home Monitor ▼ Configuration ▼ A                       |
|--------------------------------------------------------|--------------------------------------------------|--------------------|----------------------------------------------------------|
| Controller                                             | Global Rule                                      |                    | Apply                                                    |
| System     Internal DHCP                               | mDNS Gateway                                     | UP Stream Rul      | es Advanced                                              |
| <ul> <li>Management</li> <li>Mobility Manag</li> </ul> | Self Designated Gatev                            | vay                |                                                          |
| ▼ 🚰 mDNS                                               | Enable<br>Proximity                              |                    | AFP<br>AirPrint<br>AirTunes                              |
| 📄 Interface<br>📄 Static Servi                          | max services option<br>Service List Active Query | 10<br>Create New 💌 | AppleRemoteDesktop<br>AppleTV<br>HP_Photosmart_Printer_1 |
|                                                        | Service List Name                                | query2             | HP_Photosmart_Printer_2<br>Printer<br>iTuneHomeSharing   |
|                                                        | New Remove<br>Service Type                       |                    | iTuneMusicSharing<br>iTuneWirelessDeviceSharing          |
|                                                        |                                                  |                    | Scanner<br>TimeCapsuleBackup                             |
|                                                        |                                                  |                    | Service Type AFP  Cancel                                 |

At this point, the Apple Client (iPad) will only list the AppleTVs that are associated to the APs in the neighbor list of its own AP.

Proximity filtering works only if the total number of services in the mDNS cache is greater than 10. For example, if the service provider list has lesser than 10 services, all the services are listed irrespective of the presence of AP in the neighbor list. The filtering for neighboring AP occurs only if the service provider list has more than 10 services.

#### **Static Service**

You can configure static services that are always present in the cache. This is required for passive Bonjour service providers that are either not capable of advertising on their own or do it infrequently.

In the following example, we will create a static service for a printer in the lobby and verify the services cached for the same.

Complete these steps:

- 1 Go to Configuration > Controller > mDNS > Static Service .
- 2 Click New and enter the printer details as shown in the figure below.
- 3 Click OK and Apply.

| cisco Wireless Con                           | troller 🙆 Home Monitor I + Configurat                                        | ion   🔻 Administration   👻 Help               |
|----------------------------------------------|------------------------------------------------------------------------------|-----------------------------------------------|
| Controller                                   | Static Services                                                              | ADDAY                                         |
| 📲 System                                     | New Remove                                                                   | Show Al Show                                  |
| General<br>Multicast                         | Add                                                                          | 8                                             |
| VLAN     Internal DHCP Server     Management | Service Instance Name *<br>Registration Type *                               | printer<br>ipptcp                             |
| mDNS                                         | Domain Name *<br>Hostname *<br>IPv4 Address #                                | local<br>lobby-printer.local<br>172.20.229.16 |
| Global<br>Interface //<br>Static Service     | IPv6 Address #<br>Port(0 - 65535)<br>Peretru(0 - 260)                        | [5005<br>[100                                 |
|                                              | Text record<br>Weight(0 - 360)                                               | lobbyprinter                                  |
|                                              | * fields are mandatory # either of IPv4 Address or IPv6 Address is mandatory | CK Cancel                                     |

To verify the cached static service entry, go to Monitor > Controller > mDNS > Static Service Cache.

| ontroller 🖌  | Static Service Cache    |         |        |      |           |      |                         |
|--------------|-------------------------|---------|--------|------|-----------|------|-------------------------|
| System       |                         |         |        |      |           | Show | All                     |
| Ports        | Name                    | Vlan Id | Mac Id | TTL  | Remaining | Туре | RR Record Data          |
| Security     | _jpptcp.local           | 0       |        | 4500 | 4500      | PTR  | testprinterjpptcp.local |
| - Malata     | testprinterjpptcp.local | 0       |        | 120  | 120       | SRV  | lobby-printer.local     |
|              | testprinterjpptcp.local | 0       |        | 4500 | 4500      | TXT  | (6)'lobby'              |
| 🧱 Management | lobby-printer.local     | 0       |        | 120  | 120       | A    | 172.10.10.10            |
| Statistics   |                         |         |        |      |           |      |                         |
| CDP          |                         |         |        |      |           |      |                         |
| AVC          |                         |         |        |      |           |      |                         |
| Redundancy   |                         |         |        |      |           |      |                         |
| 🖻 mDNS 🖌     |                         |         |        |      |           |      |                         |
| T            |                         |         |        |      |           |      |                         |

#### **Self-Designated Gateway**

When multiple mDNS gateways are configured in the same domain, query and announcement packets are received by all mDNS gateways. Network administrators have the option of configuring a Designated Gateway in a given link local domain to address this issue:

Go to **Controller > mNDS > Global > Advanced** tab. Enable **Self Designated Gateway** by checking the **Enable** check box.

| Controller                                                                              | Global Rule                                                         |  |  |  |  |
|-----------------------------------------------------------------------------------------|---------------------------------------------------------------------|--|--|--|--|
| • 🚞 System                                                                              | mDNS Gateway 🔽                                                      |  |  |  |  |
| Internal DHCP Server                                                                    | Down Stream Rules UP Stream Rules Advanced                          |  |  |  |  |
| Mobility Management                                                                     | Self Designated Gateway                                             |  |  |  |  |
| <ul> <li>▼ mDNS</li> <li>Global</li> <li>i Interface</li> <li>Static Service</li> </ul> | Enable Proximity max services option Service List Active Query None |  |  |  |  |
|                                                                                         | New Remove                                                          |  |  |  |  |
|                                                                                         | Service Type<br>No data available                                   |  |  |  |  |

#### **Service Type Enumeration**

Service Type Enumeration provides an easy way to find the list of advertised service types in large networks where the number of available services are high. When Enumeration is enabled, it will return only one entry in the cache for each service. Note that, this can only be configured via the CLI at this time and no GUI options are available.

| service-routing mdns-sd<br>service-policy permit-all IN<br>service-policy permit-all OUT<br>service-policy-query query2 100<br>service-type-enumeration period 15 |           |
|----------------------------------------------------------------------------------------------------|-----------|
| show mdns service-types                                                                                                    |           |
| [ <service name="">]</service>                                                                                                    | [If-name] |
| ipp. tcp.local                                                                                                    | V1105     |
| http. tcp.local                                                                                                    | V1105     |
| scanner. tcp.local                                                                                                    | V1105     |
| http-alt. tcp.local                                                                                                    | V1105     |
| printer. tcp.local                                                                                                    | V1105     |
| pdl-datastream. tcp.local                                                                                                    | V1105     |
| airplay. tcp.local                                                                                                    | V131      |
| raop. tcp.local                                                                                                    | V131      |
| sleep-proxy. udp.local                                                                                                    | V131      |
| touch-abletcp.local                                                                                                    | V131      |

#### **Civic Location (Location Awareness for Wired Services)**

Wired mDNS service filtering options allow or disallow services that are learnt from or announced to civic location templates. The civic location template includes fields such as country, city, street, building name, and so on. These attributes of the fields are configured and matched with the location template in the wired interface.

In the following example, the filtering enhancement refers to the template ID (corp-office) of the location module, and the actual attributes, for example—city, building name and so on are configured as part of the location template.

#### Example Configuration 1:

```
location civic-location indentifier corp-office
name SJC-14
number 14
floor 1
int gig 1/0/1
no switchport
location civic-location-id corp-office
ip address 15.1.1.1 255.255.255.0
end
service-list mdns-sd Location-1 permit 10
match location civic corp-office
service-routing mdns-sd
```

Example Configuration 2:

The following is a detailed example of the IN and OUT filtering process using civic location criteria with configuration and use cases.

The OUT filtering use case: To prevent clients in Building-2 from learning the printer services advertised in Building-1.

Building 1 devices are in VLAN 200, 400. Building 2 devices are in VLAN 100, 300.

```
location civic-location identifier Building-1
building Building-1
location civic-location identifier Building-2
```

building Building-2 service-list mdns-sd building-2-list-out deny 20 match service-type \_ipp.\_tcp.local
match location civic Building-1 Service-list mdns-sd building-2-list-out permit 40 service-list mdns-sd building-1-list-out deny 20 match service-type ipp. tcp.local match location civic Building-2 Service-list mdns-sd building-1-list-out permit 40 Service-list mdns-sd permit-all permit 20 Service-routing mdns-sd Service-policy permit-all in Service-policy permit-all out interface Ethernet0/0 ! Building 2 is connected to the interface in vlan 100 location civic-location-id Building-2 switchport access vlan 100 switchport mode access Service-routing mdns-sd Service-policy building-2-list-out OUT // When a query is received from the client in vlan 100 (building 2), building-2-list-out is applied that denies printers from building 1, but allows everything else. interface Ethernet1/0 location civic-location-id Building-2 switchport access vlan 300 switchport mode access Service-routing mdns-sd Service-policy building-2-list-out OUT interface Ethernet2/0 location civic-location-id Building-1 switchport access vlan 200 switchport mode access Service-routing mdns-sd Service-policy building-1-list-out OUT interface Ethernet3/0 location civic-location-id Building-1 switchport access vlan 400 switchport mode access Service-routing mdns-sd Service-policy building-1-list-out OUT

The IN filtering use case: To prevent the mDNS cache from learning apple TVs advertised in the Dorm-room. In the following example, e0/0 vlan 100 is connected to the Dorm-room, while other ports are terminated in class-rooms.

Note

You can configure ports to be in Dorm-room/Class-room as in example below.

```
location civic-location identifier Dorm-room
     building Dorm-room
location civic-location identifier Class-room
     building class-rooms
Service-list mdns-sd example deny 10
  Match service-type airplay. tcp.*
  Match location Dorm-room
Service-list mdns-sd example permit 20
Service-list mdns-sd permit-all permit 20
Service-routing mdns-sd
 Service-policy example IN
 Service-policy permit-all OUT
interface Ethernet0/0
! Dorm room is connected to interface in vlan 100
location civic-location-id Dorm-room
switchport access vlan 100
switchport mode access
interface Ethernet1/0
location civic-location-id Class-room
switchport access vlan 300
switchport mode access
```

### Service Discovery Gateway Summary

- 5760 (14K services), 3850 (2K services), and 3650 (2K services).
- Supported with Centralized and Converged Access mode.
- Detect wired and wireless services on VLAN L2 adjacent to the WLC.
- Each Bonjour service has an advertised Time To Live (TTL). The controller will ask the device for an update at 85% of this TTL.

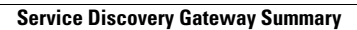

1